B&NES Licensing Services Lewis House Manvers Street Bath BA1 1JG licensing@bathnes.gov.uk Bath & North East Somerset Council

Improving People's Lives

## Licensing Business Support Checking Service

You will need to complete the relevant online application form and submit a draft copy to us as follows.

Click on the link for the application form at:

Premises Licence New Application

Click on the "Start New Form" button.

| Bath &<br>Somer | North Eas<br>set Counc | til       |           |                       |          | Search bathnes.gov.uk | 2 |
|-----------------|------------------------|-----------|-----------|-----------------------|----------|-----------------------|---|
| Home            | Pay for it             | Report it | What's on | Give us feedback on   | Conta    | ict us                |   |
|                 |                        |           | Pri       | emises Licence /      | Applic   | ation                 |   |
|                 |                        |           |           |                       |          | allon                 |   |
|                 |                        |           |           | Start New For         | m        |                       |   |
|                 |                        |           |           | Continue previously s | aved for | rm                    |   |
|                 |                        |           |           | Form Reference        |          |                       |   |
|                 |                        |           |           | Continue              | )        |                       |   |

Click on the cross to close the message box

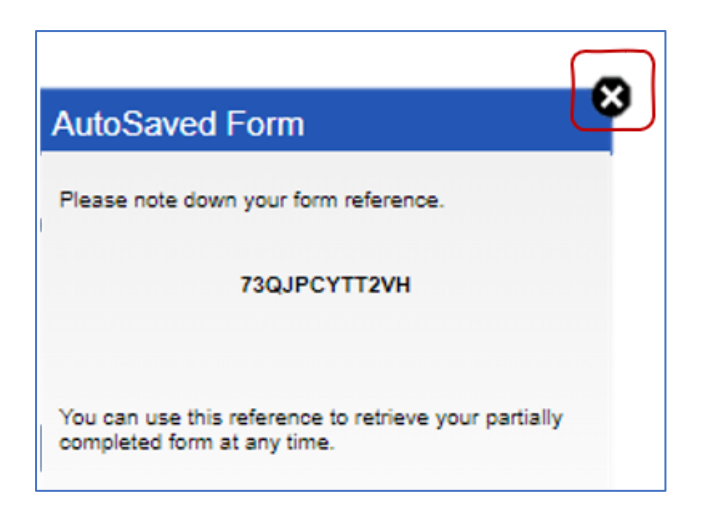

This will take you into the first page of the application form. You will need to complete the questions then click on the "Next" button at the bottom of the page.

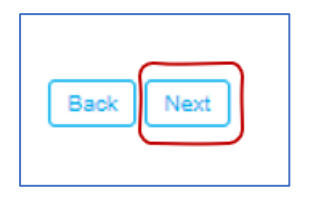

Repeat this for each page of the form until you get the last page.

DO NOT click on Pay and Submit at this stage. Instead you need to click on the "PDF" button.

| Somerset Council | Search bathnes.gov.uk Q                                         |
|------------------|-----------------------------------------------------------------|
| Home Pay for it  | Report it What's on Give us feedback on Contact us              |
| Back             | Select Page Show Errors Help PDF Print Load Save Pay & Submit 🗸 |
|                  |                                                                 |

On the next screen, click on the "Create PDF" button.

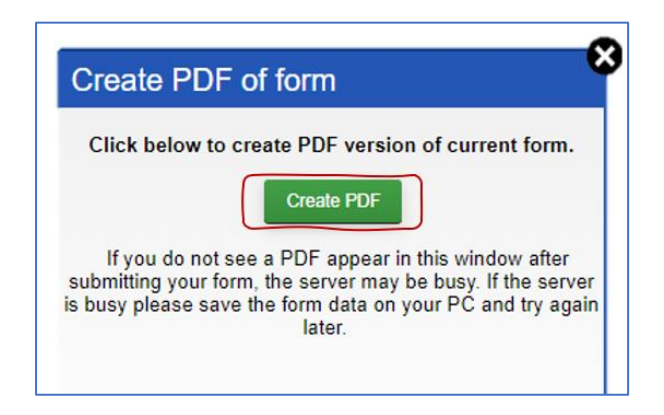

Right click on the link that says "Click here to open PDF".

| Create PDF of form                          | ⊗ |
|---------------------------------------------|---|
| (or right-click and select Save Target As). |   |
| Close                                       |   |

Select the option "Save link as...".

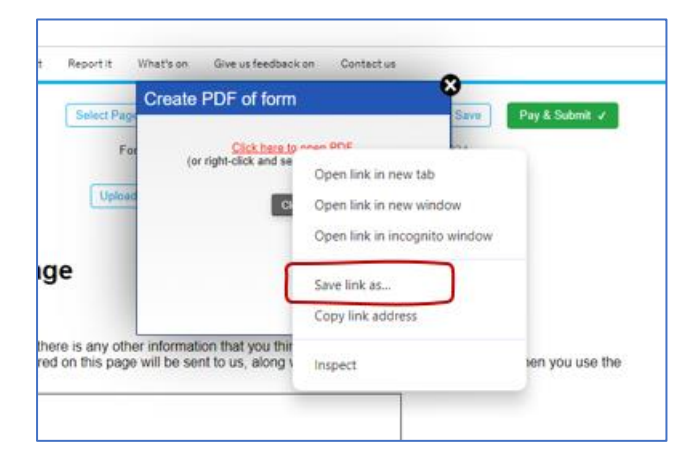

You will then need to save this document to a location on your computer and give it a suitable file name.

|   | File name:                       | ApplicationForm             | ~ |  |  |  |  |
|---|----------------------------------|-----------------------------|---|--|--|--|--|
|   | Save as type:                    | Foxit PDF Editor Document ~ |   |  |  |  |  |
|   |                                  |                             |   |  |  |  |  |
|   | <ul> <li>Hide Folders</li> </ul> | Save Cancel                 |   |  |  |  |  |
| I |                                  | Submit Option.              |   |  |  |  |  |

You will now need to save your online form. Click on the "Save" button.

| Home Pay for it Report | t it What's on Give us feedback on Contact us                        |
|------------------------|----------------------------------------------------------------------|
| Back Selec             | ct Page Show Errors Help PDF Print Load Save Pay & Submit 🗸          |
|                        | Form reference: 73QJPCYTT2VH Saved: 10:50:17 - 14/03/2024            |
|                        | Upload & Attach File 0 file(s) attached Show / Hide Attachments List |

Click on the "Save online" button.

| You can save your fon<br>you can save your for | m online and return to it for up to 30 days, or<br>n on your computer. |
|------------------------------------------------|------------------------------------------------------------------------|
| Save online                                    |                                                                        |
| nter a password (optio<br>Password:            | nal):                                                                  |
| Confirm password:                              |                                                                        |
| Save on your computer                          |                                                                        |

Your email address should already be shown (if not you can type it in manually). Click on the "Send reference to Email Address" button.

| Your f<br>refere<br>form. | orm has been saved. Please make a note of your nce number as you will need this later to retrieve the |
|---------------------------|----------------------------------------------------------------------------------------------------|
|                           | 73QJPCYTT2VH                                                                                          |
| Your                      | form has NOT been submitted, it has only been saved.                                                  |
| To se                     | and a reminder of the reference number via email, please<br>enter your email address.                 |
|                           | joebloggs@gmail.com                                                                                   |
|                           | Send Reference to Email Address                                                                       |
|                           |                                                                                                    |

You will now receive an email with details of the form and reference number. Open the email and click on "Forward".

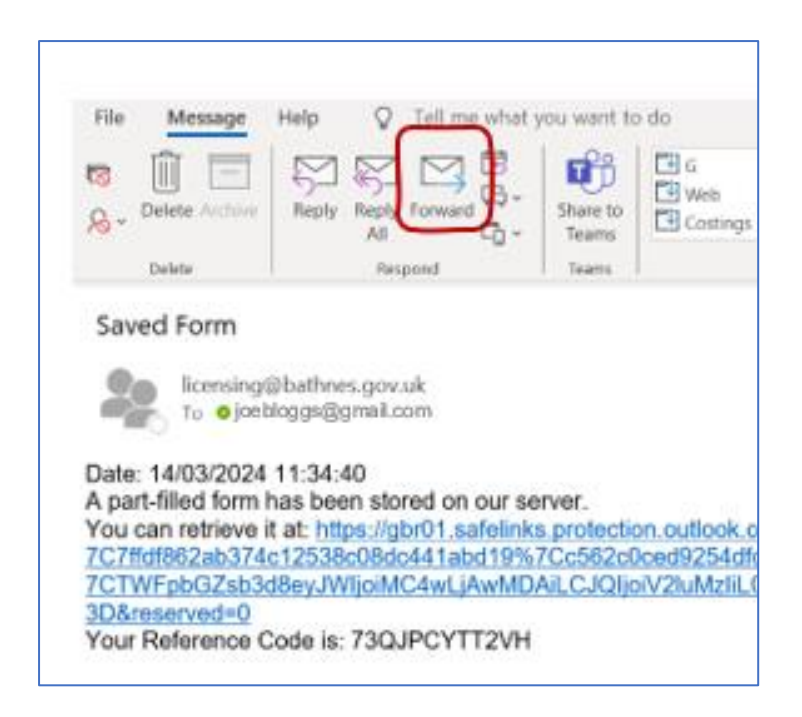

Attach the PDF form you saved earlier to this email then send it to us at licensing@bthnes.gov.uk.

| File Mess<br>Paste<br>V Cop<br>Cipboard                                                                                                    | y<br>nat Painter                                                                                                    | Dptions Format Text<br>$\begin{array}{c c} & 12 \\ \hline & 12 \\ \hline & A^{^{-}} A^{^{-}} \\ I \\ \hline U \\ \hline & Basic Text \\ \end{array}$ | Review H                                            | elp Q<br>Av<br>E Address<br>Book             | Tell me what yo<br>Check<br>Names<br>Names | h Li               |
|----------------------------------------------------------------------------------------------------|----------------------------------------------------------------------------------------------------|----------------------------------------------------------------------------------------------------|-----------------------------------------------------|----------------------------------------------|--------------------------------------------|--------------------|
| Send                                                                                                    | From V jo<br>To lice<br>Cc                                                                                                    | ebloggs@gmail.com<br>ensing@bathnes.gov.uk                                                                                                    |                                                     |                                              |                                            |                    |
| Dear Licensir<br>Please find at<br>Regards<br>Joe Bloggs                                                                                                    | Subject Ch<br>cationForm.pdf<br>B<br>Ing<br>ttached my appli                                                                                                    | cation form for checkin                                                                                                    | ng.                                                 |                                              |                                            |                    |
| Original M<br>From: licensin<br>Sent: Thursda<br>To: joebloggs<br>Subject: Save<br>Date: 14/03/2<br>A part-filled fo<br>You can retrie<br>7C7ffdf862ab<br>7CTWFpbGZ<br>Your Referen | Message<br>ng@bathnes.gov<br>ay, March 14, 20<br>@gmail.com<br>ed Form<br>2024 11:34:40<br>form has been sto<br>eve it at: https://g<br>0374c12538c08d<br>/sb3d8eyJWljoiM<br>ace Code is: 73Q | .uk<br>24 11:35 AM<br>pred on our server.<br>br01.safelinks.protect<br>c441abd19%7Cc562c<br>IC4wLjAwMDAiLCJQIJ<br>JPCYTT2VH                          | ion.outlook.com<br>0ced9254dfd8d<br>joiV2luMzIiLCJE | 1/?url=http%3<br>199c9416eb0<br>BTil6lk1haWv | A%2F%2Flice<br>3eb9%7C1%7<br>viLCJXVCl6Mr  | nsin<br>C0%<br>n0% |

A Licensing Officer will now check your application form. They will contact you to advise of any errors or amendments required or confirm that it is ok to submit.